## HOW TO SIGN UP AND REGISTER FOR THE HP-A2 (HESI EXAM) FOR ALLIED HEALTH STUDENTS

1. Go to http://ecampus.matc.edu/H126

2. Retrieve the four digit "HP-A2 Exam Payment ID code"

The code will be available two weeks before the scheduled exam date at noon. 40 seats will be available. You will be able to purchase the exam any time prior to the exam date/time or until sold out.

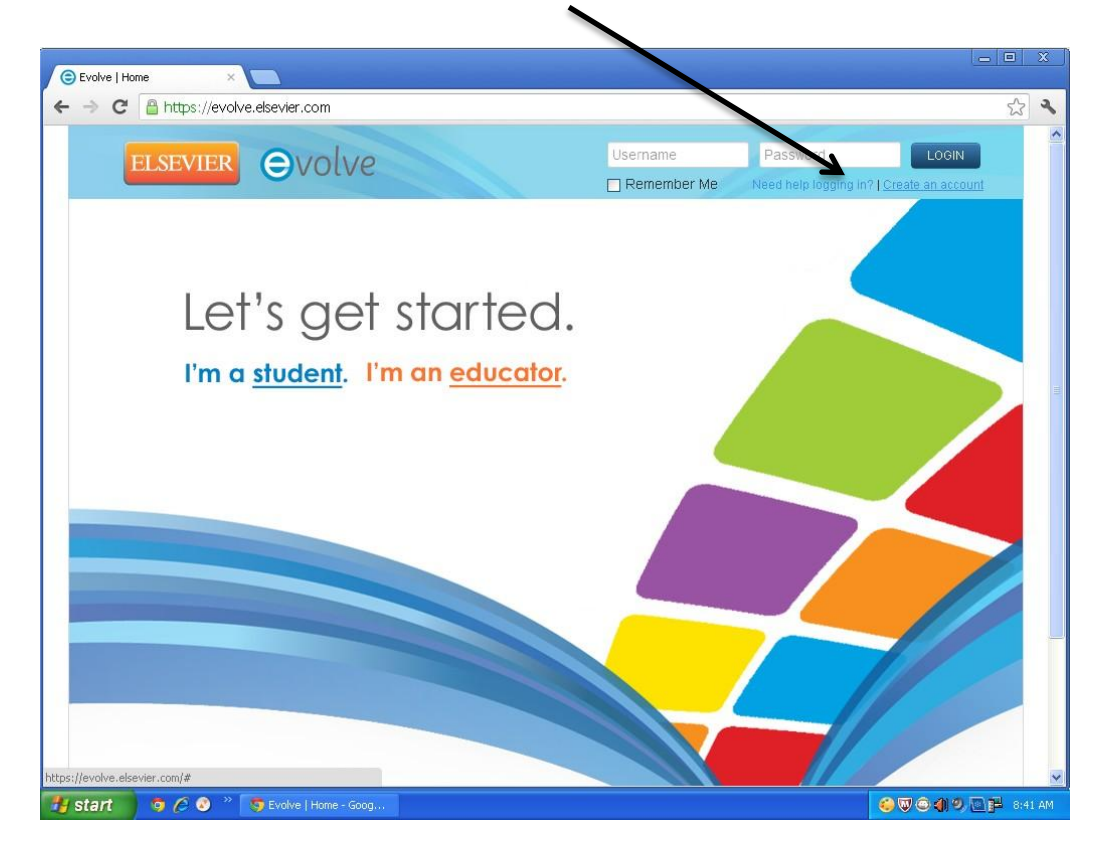

3. Go to http://evolve.elseveir and "Create an account"

4. Fill out Account Information and "Submit" it will automatically generate your Username and Password. Then select "Continue."

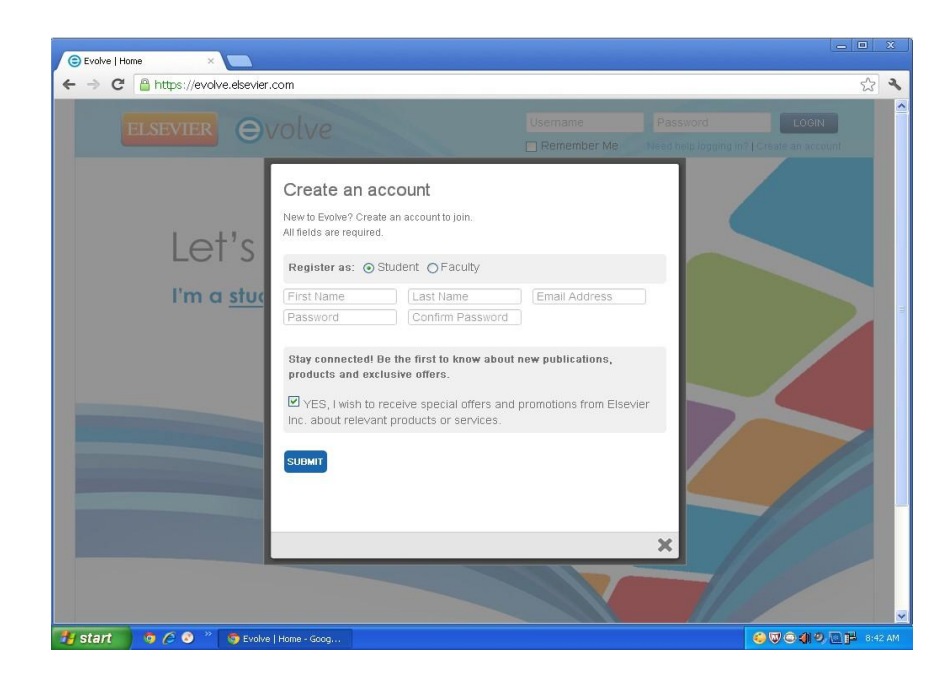

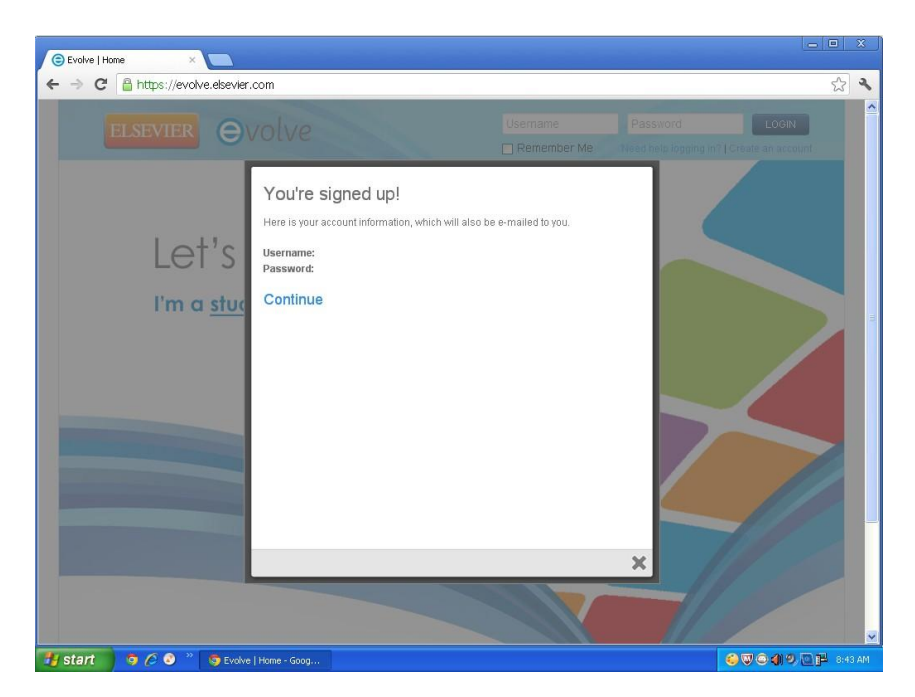

| -> C A                                                                                                    | https://evolve.eksvier.com/2                                                                                                    | ~~      | 5 |
|----------------------------------------------------------------------------------------------------|----------------------------------------------------------------------------------------------------|---------|---|
|                                                                                                    | https://evaluation.com/                                                                                                    | ~       |   |
| ELSEVIE                                                                                                    | Welcome, Lora! My Account                                                                                                    | Logout  |   |
| MY EVOLV                                                                                                    | CATALOG HELP                                                                                                    |         |   |
| We                                                                                                    | sicome to the new Evolve!<br>                                                                                                    | Remove  | 1 |
| Cli                                                                                                    | ck the HELP tab for add tonal support information. Thank you!                                                                                                    |         |   |
|                                                                                                    |                                                                                                    |         |   |
| Un                                                                                                    | able to see your products                                                                                                    | Remove  |   |
| A Sir                                                                                                    | able to see your products<br>mply clear your browser cache and your products should be back under your Content List located under My Evolve. If you need assistance or have<br>y questions please click on ne e"Help" link above to contact support.                                                                                                    | Remove  |   |
| A Sir                                                                                                    | able to see your products<br>mply clear your browser cacle and your products should be back under your Content List located under My Evolve. If you need assistance or have<br>y questions please click on the "Help" link above to contact support.                                                                                                    | Remove  |   |
| A Sir<br>an                                                                                                    | able to see your products<br>mply clear your browser cacle and your products should be back under your Content List located under My Evolve. If you need assistance or have<br>y questions please click on the "Help" link above to contact support.                                                                                                    | Remove  |   |
| A Sir                                                                                                    | able to see your products<br>mply clear your browser cace and your products should be back under your Content List located under My Evolve. If you need assistance or have<br>y questions please click on the "Help" link above to contact support.<br>Visit the <u>Evolve Catalog</u> to find, purchase, or register for new content!                                                                                                    | Remove  |   |
| A Sir<br>an                                                                                                    | able to see your products<br>mply clear your browser cace and your products should be back under your Content List located under My Evolve. If you need assistance or have<br>y questions please click on the "Help" link above to contact support.<br>Visit the Evolve Catalog to find, purchase, or register for new content!                                                                                                    | Remove  |   |
| Land Sir and Sir and S | able to see your products<br>mply clear your browser cace and your products should be back under your Content List located under My Evolve. If you need assistance or have<br>y questions please click on the "Help" link above to contact support.<br>Visit the Evolve Catalog to find, purchase, or register for new content!<br>tent List                                                                                               | Remove  |   |
| Cont                                                                                                    | able to see your products<br>mply clear your browser cace and your products should be back under your Content List located under My Evolve. If you need assistance or have<br>y questions please click on the "Help" link above to contact support.<br>Visit the Evolve Catalog to find, purchase, or register for new content!<br>tent List                                                                                               | Remove. |   |
| Cont<br>O Refrest                                                                                                    | able to see your products<br>mply clear your browser cace and your products should be back under your Content List located under My Evolve. If you need assistance or have<br>y questions please click on the "Help" link above to contact support.<br>Visit the Evolve Catalog to find, purchase, or register for new content!<br>tent List                                                                                               | Remove  |   |
| Cont<br>O Refrest                                                                                                    | able to see your products<br>mply clear your browser cace and your products should be back under your Content List located under My Evolve. If you need assistance or have<br>y questions please click on the "Help" link above to contact support.<br>Visit the Evolve Catalog to find, purchase, or register for new content!<br>tent List                                                                                               | Remove  |   |
| Cont Cont Cont Cont You do nu Einf                                                                                                    | able to see your products<br>mply clear your browser cace and your products should be back under your Content List located under My Evolve. If you need assistance or have<br>y questions please click on the "Help" link above to contact support.<br>Visit the Evolve Catalog to find, purchase, or register for new content!<br>tent List<br>h<br>ot currently have any content. You may:<br>d and add new content to your Content List | Remove  |   |

5. Select "Evolve Catalog" (This page will also appear if you log into your account)

6. Select the purple HESI EXAMS button and then "Register for HESI"

| 🕞 Students 🗙 🔪                                                                  |                              |
|---------------------------------------------------------------------------------|------------------------------|
| ← → C 🔒 https://evolve.elsevier.com/cs/store?role=student                       | 公 <b>、</b>                   |
|                                                                                 | <u>^</u>                     |
|                                                                                 |                              |
| Find, purchase or register for Elsevier                                         | products.                    |
| PAGEBURST<br>E-BOOKS RESOURCES HESI<br>EXAMS                                    | HESI<br>PREPARATION<br>TOOLS |
| SECURED EXAMS, RESULTS & REI                                                    | MEDIATION                    |
| Register for HESI                                                               |                              |
|                                                                                 |                              |
| SIMULATIONS SIMCHART CC                                                         | NLINE                        |
| Get the most of your products<br>and time in school at<br>ELSEVIER STUDENT LIFE | CAREER CENTER                |
| https://evolve.elsevier.com/cs/product/9781455728916?role=student               |                              |
| 🛃 start 🛛 🦻 🖉 🎱 🧔 Students - Google Ch                                          | 🐠 👽 😋 🌒 🔍 📴 💾 8:45 AM        |

7. Select "REGISTER"

| HESI Registration         | × 🗖                                                                                                    |                      |
|---------------------------|----------------------------------------------------------------------------------------------------|----------------------|
| -> C 🔒 https:/            | /evolve.elsevier.com/cs/producte281455728916?role=student                                                                                                    | Ś                    |
| Click the Hi              | ELP tao for additional support information - bank your                                                                                                    |                      |
| Simply clear any question | se your products?<br>ryour browser cache and your products should be back under Ver Content List located under My Evolve. If you need assistance on<br>ns please click on the "Help" link above to contact support. | Remove<br>r have     |
|                           | HESI Assessment                                                                                                    |                      |
| ESI Assessment            | HESI Registration                                                                                                    |                      |
| LSI ASSESSMENT            | HESI                                                                                                    |                      |
|                           | Registering for HESI is required to take an exam, access reports and remediation, register for distance testing exams, and make exam and package payments.                                                          | <b>२</b><br>^^v      |
|                           | To add HESI Student Access to your new or existing Evolve Account, click the "Register" button.                                                                                                    |                      |
|                           | If you have already registered for HESI, your scoring results and remediation can be accessed by<br>logging in to Evolve.                                                                                           |                      |
|                           | Authors                                                                                                    |                      |
|                           | HESI                                                                                                    |                      |
| VEVOLVE CATALOG           | HELP ELSEVIER STUDENT LIFE                                                                                                    | difference<br>engine |

8. Update your Account information and then select "Continue".

| ) Update Account X                                     |                                                                    |                         |
|--------------------------------------------------------|--------------------------------------------------------------------|-------------------------|
|                                                        |                                                                    |                         |
| → C 🔒 https://evolve                                   | elsevier.com/cs/checkout                                           | <b>公</b>                |
| Indate your Ac                                         | ount                                                               |                         |
| opuale your not                                        | oune                                                               |                         |
| lease fill in the required field                       | 3 below to check out.                                              |                         |
|                                                        |                                                                    |                         |
| 'ell us about you:                                     |                                                                    |                         |
|                                                        |                                                                    |                         |
|                                                        |                                                                    |                         |
| - U                                                    |                                                                    |                         |
| en us about your in                                    | citution:                                                          |                         |
| Jim not anniated with an in:                           |                                                                    |                         |
| onited States                                          | WISCUISITI MIIWaukee                                               |                         |
| nstitution Name                                        |                                                                    |                         |
| Respiratory Therapy                                    | 2016 Student ID (optional)                                         |                         |
|                                                        |                                                                    |                         |
| Tay connected, be the f<br>TYES. I wish to receive spe | at offers and promotions from Elsevier Inc. about relevant product | orrers.<br>or services. |
| K                                                      |                                                                    |                         |
| CONTINUE                                               |                                                                    |                         |
|                                                        |                                                                    |                         |
|                                                        |                                                                    |                         |
|                                                        |                                                                    |                         |
| YEVOLVE CATALOG HELI                                   | ELSEVIER STUDENT LIFE                                              | difference              |
| YEVOLVE CATALOG HELI                                   | ELSEVIER STUDENT LIFE                                              | difference engine       |

9. Select "SUBMIT"

|                 | ×                                                                                                    |                       |                                         |   |
|-----------------|----------------------------------------------------------------------------------------------------|-----------------------|-----------------------------------------|---|
| ⇒ C             | https://evolve.elsevier.com/s/checkout                                                                                                    |                       | \$                                      | 3 |
| A               | Unable to see your products?<br>Simply clear your browser cache and your products shuld be back under your Content List located under My Evolve. If y<br>any questions please click on the "Help" link above to concert support. | you need assistance r | Remove<br>or have                       |   |
| MY              | CART 1. REVIEW & SUBMIT 2. CONFIRMATION                                                                                                    | Quantity Price        |                                         |   |
| HESH Assessment | HESI Registration<br>HESI<br>HESI Assessment<br>ISBN: 9781455728916   2012<br>\$0.00                                                                                                    | 1 \$0.00              | Delete                                  |   |
|                 | □ Yes, Lack                                                                                                    | ent the Registered    | User Agreement.                         |   |
|                 |                                                                                                    | Estimated Tax         | (0.00%): \$0.00<br>TOTAL: <b>\$0.00</b> |   |
|                 |                                                                                                    |                       |                                         |   |
|                 |                                                                                                    |                       | SUBMIT >                                |   |

10. After Confirmation, Return to "My Evolve"

| Order Conf              | rmation ×                                                                                                    |                                                                                   |                                      |        |   |
|-------------------------|----------------------------------------------------------------------------------------------------|-----------------------------------------------------------------------------------|--------------------------------------|--------|---|
| ⇒ C                     | https://evolve.elsevier.com/cs/receipt                                                                                                    |                                                                                   |                                      | 53     | 3 |
| -                       | You'll find a guided tour showing you the new features <b>here</b> . Be sure to<br>Click the HELP tab for additional support information. Thank you!                             | sign up for one of our orientation webinars via                                   | our <mark>training calendar</mark> . |        |   |
| 4                       | Unable to see your products?<br>Simply clear your browser cache and your products should be back inde<br>any questions please click on the "Help" link above to contact supp it. | er your Content List located under My Evolve. If                                  | you need assistance or have          | Remove |   |
| MY (                    | ART ✓ 1. REVIEW & SUBMIT 2. CONFIR<br>HESI Registration<br>HESI Assessment<br>ISSN 9781 455728916   2012<br>\$9.00                                                               | Quantity Price                                                                    | Order Number<br>125464               |        |   |
| 'ou are no<br>our Conti | w registered for HESI. When you return to <u>My Evolve</u> , you will se<br>nt List. Click the link for "Student Access" to get started.                                         | ee a HESI Assessment section in<br>Estimated Tax (0.00%): \$0.00<br>TOTAL: \$0.00 |                                      |        |   |
|                         |                                                                                                    |                                                                                   |                                      |        |   |

11. Select "Student Access"

| volve - Lor | ra Nigro - Content 🗙 🔼                                                                                                    |        |
|-------------|----------------------------------------------------------------------------------------------------|--------|
| → C         | Anttps://evolve.elsevier.com/?                                                                                                    | ž      |
|             |                                                                                                    |        |
| 4           | Welcome to the new Evolve!<br>You'll find a guil ed tour showing you the new features <b>here</b> . Be sure to sign up for one of our orientation webinars via our <b>training calendar</b> .<br>Click the HELP ab for additional support information. Thank you! | Remove |
| A           | Unable to see your products?<br>Simply clear you prowser cache and your products should be back under your Content List located under My Evolve. If you need assistance or have<br>any questions plause click on the "Help" link above to contact support.        | Remove |
|             | Visit the <b>Evolve Catalog</b> to find, purchase, or register for new content!                                                                                                    |        |
| C C         | Visit the <b>Evolve Catalog</b> to find, purchase, or register for new content!                                                                                                    |        |
| C Org       | Visit the Evolve Catalog to find, purchase, or register for new content!<br>ontent List<br>ganize Folders Refresh                                                                                                    |        |

12. Select "Exam Payments" tab and Enter the four digit Payment ID from Step 2.

/

| → C 🔒 https://hesistudentaccess.elsevier.com/de | fault.aspx   | <u>ک</u>                                                       |
|-------------------------------------------------|--------------|----------------------------------------------------------------|
| NIER                                            |              | Home   My Evolve   Products   Help & Support  Logout           |
| SI Assessment                                   |              | Lora Nigro                                                     |
| am Results                                      | /            | a                                                              |
| HESI Exams Exam Payments                        |              |                                                                |
| Make a Payment Payment History                  |              | <b>Need Help?</b> View the Payment FAQ's for more information. |
| Selcect a Product                               | Make Payment | View Receipt                                                   |
| 0                                               | 0            | 0                                                              |
|                                                 |              |                                                                |
|                                                 |              |                                                                |
|                                                 |              |                                                                |
|                                                 |              |                                                                |
|                                                 |              |                                                                |
|                                                 |              |                                                                |
|                                                 |              |                                                                |

Select Fill out Information and Proceed to Checkout and complete payment information.
Congratulations and see you for the exam in room H126, Health Science Building on 700 West
Highland Avenue. Please bring you student ID for verification.

|                                                    | nups://nessuudenaccess.elsevier.com/default.as       | spx                                      |                      |
|----------------------------------------------------|------------------------------------------------------|------------------------------------------|----------------------|
| Selce                                              | ct a Product                                         | Make Payment                             | View Receipt         |
| Select a                                           | Product                                              | 0                                        | 0                    |
| Find your                                          | payment by entering the 'Payment ID' provided        | by your school.                          |                      |
| ayment ID                                          | Search                                               |                                          |                      |
| . Verify the                                       | information below and then click "Proceed to C       | heckout".                                |                      |
| Payment ID                                         | Program                                              | Description                              | Payment Due By Price |
| 152                                                | MILWAUKEE AREA TECHNICAL COLLEGE-HP A2-<br>MBS       | HP Admission Assessment (A2) - 1 st Time | 01-25-2013 \$34.00   |
| . Complete                                         | Billing Information.                                 |                                          |                      |
| First Name                                         | )                                                    | (As it appears on the card)              |                      |
| Last Name                                          |                                                      | (As it appears on the card)              |                      |
| Address                                            |                                                      |                                          |                      |
| City                                               |                                                      |                                          |                      |
|                                                    |                                                      |                                          |                      |
| State                                              |                                                      |                                          |                      |
| State<br>Zip Code                                  |                                                      |                                          |                      |
| State<br>Zip Code<br>Country                       |                                                      |                                          |                      |
| State<br>Zip Code<br>Country<br><b>. Confirmat</b> | ion Email (Your payment confirmation will be sent to | the e-mail address below)                |                      |